# Manuel d'Utilisation de SITVIT2

Ceci est un manuel d'utilisation permettant aux chercheurs de naviguer facilement, d'interroger et d'analyser leurs données à travers la base de données SITVIT2.

**Mots clés**: *Mycobacterium tuberculosis*, tuberculose, Base de Données, Spoligotypage, « Mycobacterial Interspersed Repetitive Units-Variable Number of Tandem Repeats (MIRU-VNTRs) », Evolution, Phylogénie, Démographie, Statistiques, Epidémiologie.

#### <u>Accueil</u>

La page d'accueil présente brièvement la base de données SITVIT2 qui se consacre à l'étude des marqueurs de génotypage (information phylogénétique basé sur spoligotypage et les « MIRU-VNTRs ») des isolats du complexe *Mycobacterium tuberculosis* (MTBC). SITVIT2 permet également d'obtenir des données démographiques (sexe, âge, origine des patients), des informations sur la résistance aux médicaments ou le statut VIH/SIDA du patient, ainsi que des corrélations statistiques entre différentes variables. Les principales fonctionnalités du Site Web sont indiquées dans les figures qui suivent.

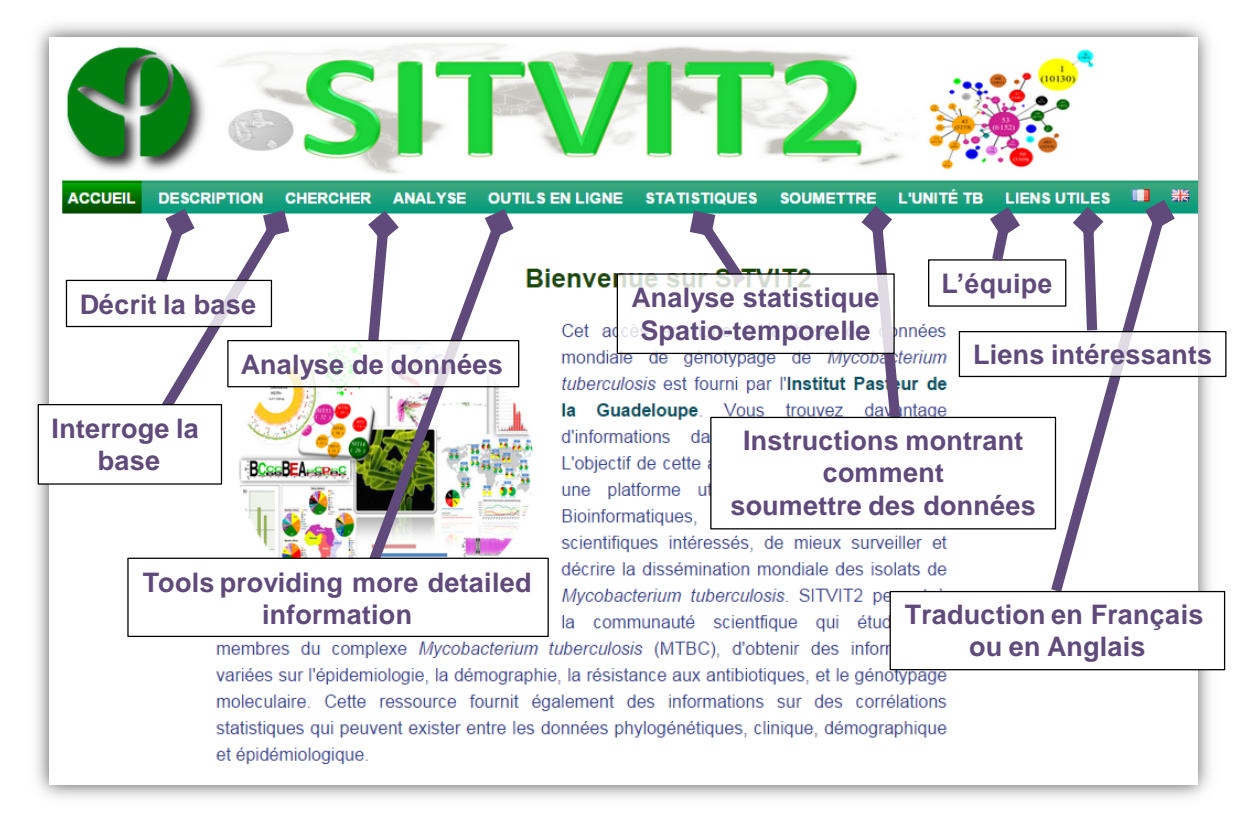

Figure 1: Page d'accueil et brève description des principales fonctionnalités.

Les utilisateurs peuvent facilement naviguer d'une page Web à une autre. Cependant, veuillez noter que seules les deux premières pages (intitulé «Home» et «Description») sont traduisibles en français ou en anglais (**Figure 1**). La langue des autres pages est l'anglais, néanmoins, l'utilisateur est libre d'utiliser un autre service (comme «Google translate») pour traduire les pages qu'il souhaite.

## **Description**

Cette section décrit les principaux composants de la base de données (Figure 2).

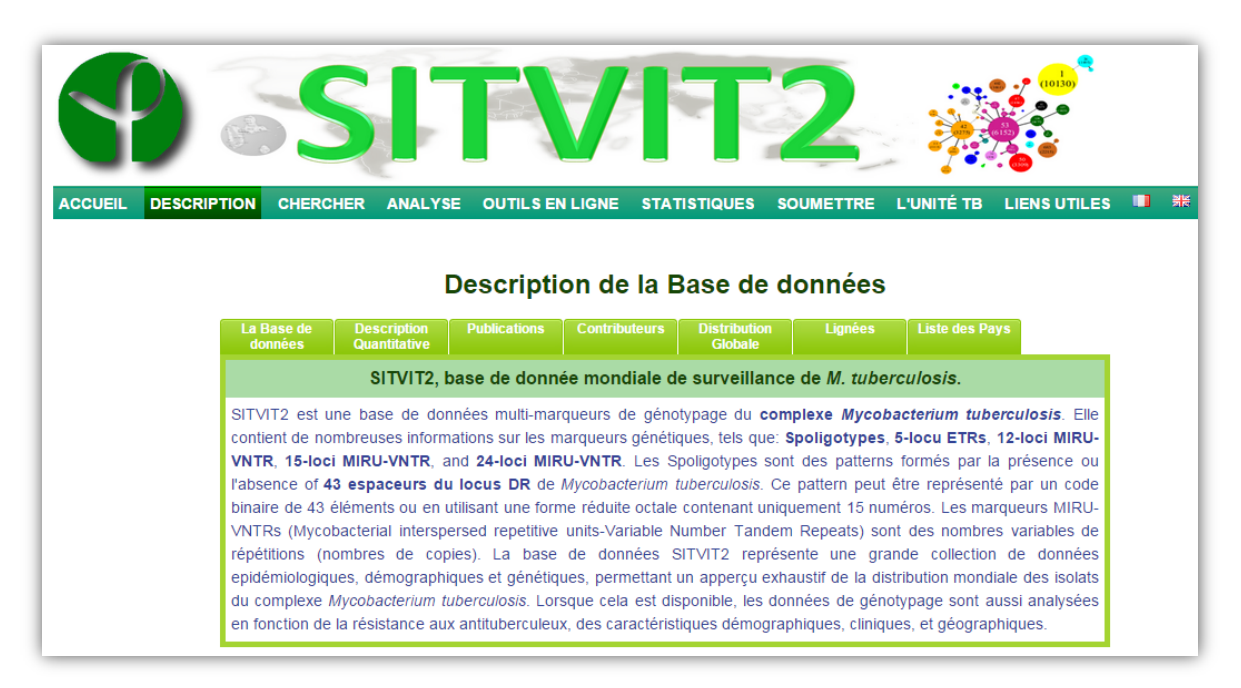

Figure 2: Description des principaux composants de SITVIT2.

#### Utilité des différents onglets

La Base de données: cette partie donne des informations générales sur les marqueurs génotypage moléculaires contenues dans la base de données.

Description Quantitative: une description quantitative des marqueurs moléculaires utilisés est également fournie.

Publications: publications qui sont en relation avec le sujet.

Contributeurs: une liste des contributeurs est disponible sur demande.

*Distribution Globale*: Carte mondiale montrant la distribution des isolats dans SITVIT2 vs. SITVITWEB.

Lignées: Carte mondiale des principales lignées contenues dans la base de données SITVIT2.

*Liste des pays*: la liste des pays représentés dans la base de données (obtenus en prenant en compte l'isolation de la souche ou l'origine des patients).

#### **Recherche**

Cette section permet aux utilisateurs d'interroger SITVIT2 en fonction de plusieurs critères (tels que le profil Spoligotype, les 12-/15- ou 24-loci MIRU, le SIT, le 12-MIT, la Lignée, le pays d'isolation, la résistance aux antituberculeux, la sérologie VIH, etc.) utilisés seuls ou en combinaison les uns des autres. Notez que vous pouvez utiliser des expressions régulières ou REGEXP (<u>http://fr.wikipedia.org/wiki/Expression\_rationnelle</u>) dans chaque champ excepté les champs « Drug resistance », « Sex », et « HIV Serology » (pour lesquels vous pouvez sélectionner directement la valeur).

Les colonnes DHTMLX (<u>http://dhtmlx.com/</u>) peuvent être étendus, et il ya une barre de défilement facilitant la navigation (<u>Figure 3</u>). Le nombre total d'isolats correspondant à la requête est visible en bas à droite. Les résultats peuvent être exportés dans un fichier Excel.

| YO                  |                  |                | 2.50           |            | 6         | 1           |          |         |             |          |       |          |        |          |      |     |         |
|---------------------|------------------|----------------|----------------|------------|-----------|-------------|----------|---------|-------------|----------|-------|----------|--------|----------|------|-----|---------|
|                     | SEARCH           |                |                |            |           | TATISTIC    | s su     | BMIT    |             | а те     |       |          | INKS   |          |      | ŧ   |         |
| You can use REGEX   | P in each field. | . For more de  | tails see HERE | Fill       | your se   | earch cri   | teria    | BINIT   |             |          | С     | olo      | nne    | e C      | )H   | T   | VIL.    |
| his page does not v | vork in Internet | t Explorer Bro | wser. Note tha | t the Bina | ary forma | t of spolig | otypes i | s avail | able when e | exportii | ng th | e data   | to Exe | <u>.</u> |      |     |         |
|                     |                  | ID Nt          | Spoligotype    | MIRU12     | MIRU15    | MIRU24      | VNTR     | SIT 12  | 2M 15M 24M  | VIT Li   | ne OI | rilsolaY | earDro | g Sex    | Age  | HIV | Investi |
|                     |                  | FXX(1          | 07777737741    |            |           |             |          | 1881    |             | EA       | 18?   | FRA      | 0      | ?        | ?    | ?   | Mauge   |
| lsoNumber (ID)      |                  | FXX(1          | 77777777402    |            |           |             |          | 62      |             | H.       | ?     | FRA      | 0      | ?        | ?    | ?   | Maure   |
| Spoligotype         |                  | FXX(1          | 77777777006    |            |           |             |          | 276     |             | T1       | ?     | FRA      | 0      | ?        | ?    | ?   | Mà      |
| 12-loci MIRU        |                  | FXX(1          | 77773777776    |            |           |             |          | 37      |             | Т3       | ?     | FRA      | 0      | ?        | ?    | ?   | M lige  |
| 15-loci MIRU        |                  | FXX(1          | 77777760776    |            |           |             |          | 42      |             | LA       | M?    | FRA      | 0      | ?        | ?    | ?   | áug     |
|                     |                  | FXX(1          | 77760077402    |            |           |             |          | 609     |             | H,       | ?     | FRA      | 0      | ?        | ?    | ?   | Mauge   |
|                     |                  | FXX(1          | 77777760776    |            |           |             |          | 42      | Barr        | o d      | ~     | dóf      | ilor   | nc       | h    |     | Maug    |
| (VNTR)              |                  | FXX(1          | 77777777776    |            |           |             |          | 53      | Darr        | eu       |       | uei      | liei   | IIC      | 7111 | -   | Maug    |
| SIT                 |                  | FXX(1          | 77777760776    |            |           |             |          | 614     |             | LA       | M ?   | FRA      | 0      | ?        | ?    | ?   | Maug    |
| 12-MIT              |                  | FXX(1          | 77777760776    |            |           |             |          | 42      |             | LA       | M?    | FRA      | 0      | ?        | ?    | ?   | Maug    |
| 15-MIT              |                  | FXX(1          |                |            | -         |             |          | 53      |             | 11       | ?     | FRA      | 0      | ?        | ?    | ?   | Maug    |
| 24-MIT              |                  | FXXI1          | Cham           | ips (      | de        |             |          | 33      |             | LA       | M ?   | FRA      | 0      | ?        | ?    | ?   | Maug    |
| VIT                 |                  | EXX(4          | rech           | orch       |           |             |          | 23      |             |          | 1     | FRA      | 0      | · ·      | · ·  |     | Mauge   |
| Lineage             |                  |                | TCCII          |            |           |             |          | 330     |             | L/       | 1 WI  | FRA      | 0      | 2        | 2    |     | Maug    |
|                     |                  | EXX(1          | 7777737776     |            |           |             |          | 40      |             | Тл       | 2     | FRA      | 0      | 2        | 2    | 2   | Maug    |
|                     | France           | EXX(1          | 77617760776    |            |           |             |          | 40      |             | 14       | M 2   | FRA      | 0      | 2        | 2    | 2   | Mauge   |
| Vear of Isolation   | riance           | EXX[1          | 77777777776    |            |           |             |          | 53      |             | T1       | 2     | FRA      | 0      | 2        | 2    | 2   | Maug    |
|                     |                  | EXX(1          | 77777777776    |            |           |             |          | 53      |             | T1       | ?     | FRA      | 0      | ?        | ?    | ?   | Mauge   |
| Sev                 | -                | FXX(1          | 77777777772    |            |           |             |          | 50      |             | H        | 3 ?   | FRA      | 0      | ?        | ?    | ?   | Maude   |
| <u>Ago</u>          | •                | FXX(1          | 77617760776    |            |           |             |          | 33      |             |          |       |          | -      |          | É    | ?   | Mauge   |
|                     | -                | FXX(1          | 7777777776     |            |           |             |          | 53      | Non         | nbr      | e     | d'is     | SOla   | ats      | 5    | ?   | Mauge   |
| Investigator        |                  | FXX(1          | 77777777772    |            |           |             |          | 50      |             | H        | 3 ?   | FRA      | 0      | ?        | ?    | ?   | Mauge   |
| Outmit              | Denet            | FXX(1          | 77777760776    |            |           |             |          | 42      |             | LA       | M?    | FRA      |        | ?        | ?    | ?   | Mauge   |
| Submit              | Reset            | FXX(1          | 7777777776     |            |           |             |          | 53      |             | T1       | ?     | FRA      | 0      |          | ?    | ?   | Mauge   |
|                     |                  |                |                |            |           |             |          |         |             |          | _     |          | _      |          | -    |     |         |

Figure 3: Capture d'écran de la page «Search» prenant l'exemple des souches isolées en France.

Brève description des principaux champs de recherche

- IsoNumber (ID): code permettant l'identification de chaque profil contenu dans la base de données. Ce code est généré avec les informations suivantes: le pays d'isolation, le code de laboratoire, l'année d'isolation, le code de résistance aux antituberculeux, et un numéro de profil généré par notre base de données pour préserver l'anonymat des patients.
- Spoligotype: code octal composé de **15 chiffres** (e.g. 0000000003771).
- 12-loci MIRU: 12 caractères représentant les MIRUs 2-4-10-16-20-23-24-26-27-31-39- et 40.
- 15-loci MIRU: **15 caractères** représentant les MIRU 4, 10, 16, 26, 31, et 40, ETR-A, ETR-C, QUB-11b, QUB-26, QUB-4156, Mtub04, Mtub21, Mtub30, et Mtub39.
- 24-loci MIRU: 24 caractères correspondant aux 12-loci MIRUs classiques suivis par ETR-A, ETR-B, ETR-C, QUB-11b, QUB-26, QUB-4156, Mtub04, Mtub21, Mtub29, Mtub30, Mtub34, et Mtub39.
- 5-locus ETRs (VNTR): 5 caractères représentant les 5 ETRs A, B, C, D, et E.
- *SIT*: un nombre entier représentant un « shared-types » (profil retrouvé en au moins 2 exemplaires) dans la base de données.

- 12-MIT: un entier identifiant les « shared types » 12-loci MIRU-VNTRs.
- 15-MIT: un entier identifiant les « shared types » 15-loci MIRU-VNTRs.
- 24-MIT: un entier identifiant les « shared types » 24-loci MIRU-VNTRs.
- VIT: un entier identifiant les « shared types » 5-locus ETRs.
- Lineage: lignée phylogénétique décrite dans cette base de données (Beijing, LAM, T, H, etc.).
- *Isolation Country*: le pays dans lequel les souches étaient isolées (notez que le nom complet du pays doit être saisi: e.g. vous devez écrire « Mexico » au lieu de « MEX »).
- Origin Country: le pays d'origine du patient. Comme pour le champ "*Isolation Country*", le pays d'origine doit être écrit en toute lettre.
- Year. l'année d'isolation de la souche.
- *Drug resistance*: code compris entre 0 et 4 indiquant le profil de résistance (voir page : <u>http://www.pasteur-guadeloupe.fr:8081/SITVIT2/submit.jsp</u>).
- Sex: ce champ correspond au sexe du patient (soit 'F' pour femme ou 'M' pour mâle).
- Age: ce champ correspond à l'âge du patient (un nombre entier).
- HIV Serology: ce champ correspond au staut VIH du patient (soit 'Négatif' ou 'Positif').
- Investigator: le nom du contributeur qui a soumis ses données dans SITVIT2.

### <u>Analyse</u>

Cette section vous permet d'analyser vos propres données, en suivant les consignes du fichier exemple fourni (téléchargeable gratuitement; <u>Tableau 1</u>). Notez que vous pouvez laisser une cellule vide lorsque l'information n'est pas disponible. Votre fichier de données doit également inclure les mêmes entêtes que dans le <u>Tableau 1</u>. Assurez-vous de préparer votre fichier d'analyse comme le montre l'exemple, et ne laissez pas d'espaces entre les caractères utilisés pour les marqueurs moléculaires (Spoligotype43, MIRU12, MIRU15, MIRU24, and VNTR).

| STRAIN    | SPOLIGOTYPE43   | MIRU12       | MIRU15          | MIRU24                   | VNTR  | YEAR | ISOLATION<br>COUNTRY |
|-----------|-----------------|--------------|-----------------|--------------------------|-------|------|----------------------|
| SITVIT001 | 00000000003771  | 224115153324 | 231533344323223 | 2141251133223241B3434433 | 22433 | 2007 | RUS                  |
| SITVIT002 | 00000000003771  | 224315153323 | 231533344323223 | 2141251133223241B3434433 | 32234 | 2008 | RUS                  |
| SITVIT003 | 77777777760771  | 224325153423 | 231533344323223 | 2141251133223241B3434433 | 32432 | 2006 | GLP                  |
| SITVIT004 | 777777737760771 | 254326223633 | 231533344323223 | 2141251133223241B3434433 | 22235 | 2009 | USA                  |
| SITVIT005 | 777777777720771 | 254326223633 | 231533344323223 | 2141251133223241B3434433 | 21443 | 2010 | GLP                  |

 Table 1: Exemple de fichier Excel pour l'analyse des données

Une fois que vous avez suivi les instructions pour concevoir et télécharger votre fichier, les résultats de l'analyse seront affichés sur la page Web (**Figure 4**). Cet outil d'analyse vous permet d'identifier vos souches et de vérifier si elles existent déjà dans la base de données SITVIT2 (si tel est le cas, vos souches seront identifiées par des numéros « International-types » ou IT). Vous pouvez également exporter les résultats dans un document Excel.

| ME       DESCRIPTION       SEARCH       ANALYSIS       ONLINE TOOLS       OTHER STATISTICS       SUBMIT YOUR DATA       TE UNIT       LINKS       #         Analyses your data file         Download and fill this Excel view with your data, then upload it to search for similar profiles in SITVIT2. If you are using a recent version of Microsof Exc. Convert your file to Excel 2003 (XLSX files are used in the file of an spongotype and nurko-vert remarkers.         Make sure that you are strictly respecting the good format for an spongotype and nurko-vert remarkers.         If you entered your spoligotype patterns at the binary format (o/n), it will be automatikally converted into the octal format and vice versa. Note that the order MIRU-VNTRs are as follows:         • Stacks Evant Tandem Reneate (ETBC) or VNTR order: A, B, C, D, and E.         • 6-27-31-39- and 40.         • 6-27-31-39- and 40.         • 6-27-31-39- and 40.         • 0.5 TRA, ETRA, C, COUE-11b, QUB-26, QUB-4156, Mtub04, Mtub21, Mtub30, and Mtub39.         • mintozar order massicar r2-nor pattern rombwed by ETR.         • Mithd39.         • Télécharger votre fichier         • 0.6, RTA, ETRA, C, OUE-11b, QUB-26, QUB-4156, Mtub04, Mtub21, Mtub30, and Mtub39.         • Mithd39.         • Order fichier         • 0.6, RTA, ETRA, C, OUE-11b, QUB-26, QUB-4156, Mtub04, Mtub21, Mtub30, Mtub30, Mtub34, Mtub39.         • Order fichier         • 0.0, Mtub24, Mtub29, Mtub                                                                                                    |
|----------------------------------------------------------------------------------------------------|
| ME       DESCRIPTION       SEARCH       ANALYSIS       ONLINE TOOLS       OTHER STATISTICS       SUBMITYOUR DATA       TB UNIT       LINKS       Image: State in the initial initialinitial initinitial initial initial initinitial initial initial in                                                                                                    |
| Analyse your data file         Download and fill this Excel vie with your data, then upload it to search for similar profiles in SITVIT2. If you are using a recent version of Microsof Excel 2003 (XLSX files are now in the intervent of an spongouype and micro-vertice markets.         Make sure that you are strictly respecting the good format for an spongouype and micro-vertice markets.         If you entered your spoligotype patterns at the binary format (o/n), it will be automatically converted into the octal format and vice versa. Note that the order MIRU-VNTRs are as follows:         • Silcrus Exact Tandem Beneats (FTRS) or VNTR order, A, B, C, D, and E.         Be-Critic Evact Tandem Beneats (FTRS) or VNTR order, A, B, C, D, and E.         MIRU-VNTRs are as follows:         • MIRU-VNTRs are as follows:         • MIRU-VNTRs are as follows:         • MIRU-VNTRs increased receiver on the order of the spectra of the order of the spectra of the order of the spectra of the order of the order of the orde                                                                                                    |
| Download and fill this Excel vie with your data, then upload it to search for similar profiles in SITVIT2. If you are using a recent version of Microsof Exc<br>convert your file to Excel 2006 (XLSX files are now of which<br>an spongorype and mixed-viewer flexemple)<br>Make sure that you are strictly respecting the good format for an spongorype and mixed-viewers.<br>If you entered your spolgotype patterns at the binary format (o/n), it will be automatilcally converted into the octal format and vice versa. Note that the order<br>MIRU-VNTRs are as follows:<br>• Subcus Exact Tandem Beneats (ETRs) or VNTR order: A, B, C, D, and E.<br>• Subcus Exact Tandem Beneats (ETRs) or VNTR order: A, B, C, D, and E.<br>• Subcus Exact Tandem Beneats (ETRs) or VNTR order: A, B, C, D, and E.<br>• Subcus Fixer Tandem Beneats (ETRs) or VNTR order: A, B, C, D, and E.<br>• Subcus Fixer Tandem Beneats (ETRs) or VNTR order: A, B, C,                                                          |
| Convert your file to Excel 2003 (XLSX files are now or which in Spongorype and MirkO-VNTR markers.         Make sure that you are strictly respecting the good format for an Spongorype and MirkO-VNTR markers.         If you entered your spolgotype patterns at the binary format (o/n), it will be automatilcally converted into the octal format and vice versa. Note that the order MIRU-VNTRs are as follows:         • 5-Jocus Evant Tandem Beneats (ETRs) or VNTR order: A, B, C, D, and E.         Le-27-31-39- and 40.         26-27-31-39- and 40.         10/2, ETRs) or VNTR order: A, B, C, D, and E.         Le-27-31-39- and 40.         10/2, ETR-N, ETR-C, QUB-11b, QUB-26, QUB-4156, Mtub04, Mtub21, Mtub30, and Mtub39.         MirkO2+ order national respondence structure pattern non-blowed by ETR-P.         MirkO2+ order national respondence structure pattern non-blowed by ETR-P.         MirkO2+ order national respondence structure pattern non-blowed by ETR-P.         Télécharger votre fichier         VOA, Mtub21, Mtub29, Mtub30, Mtub30, Mtub34, Mtub39.         Furthermore, the MIRU-VNTRs loci labeled by letters A, B, C, indicate respectively 10, 11, or 12 etc number of copies.         Correspondance nomenclature between designations of u/RUs/ETRs/QUBs/Mtubs and VNTRs loci is visible here         Choisissez un fichier choisi       Uploat                                                                                                    |
| Make sure that you are strictly respecting the good format for an spongorype and MirkO-VNTR markers.<br>If you entered your spolgotype patterns at the binary format (o/n), it will be automatilcally converted into the octal format and vice versa. Note that the order<br>MIRU-VNTRs are as follows:<br>• 5-Jocus Exact Tandem Repeats (ETRs) or VNTR order: A, B, C, D, and E.<br>PC-27-31-39- and 40.<br>10-27-31-39- and 40.<br>10-27-31-39-27-31-39-30-2007-8-<br>10-27-31-30-27-31-30-27-31 |
| If you entered your spoligotype patterns at the binary format (o/n), it will be automatilcally converted into the octal format and vice versa. Note that the order MIRU-VNTRs are as follows:                                                                                                    |
| Vos résultats d'analyse       Analysis of your File       Strain     Spoligotype43     SIT     Lineage     Miru12     15-<br>MIT     Miru24     24-<br>MIT     VOS résultats d'analyse       Strain     Spoligotype43     SIT     Lineage     Miru12     12-<br>MIT     Miru15     15-<br>MIT     Miru24     24-<br>MIT     VNTR     VIT     Year     CO       1     SITVUT001     000000000000000000000000000000000000                                                                                                    |
| Strain         Spoligotype43         SIT         Lineage         Miru12         15-<br>MIT         Miru12         15-<br>MIT         VID224         VIT         V Par         CO           1         SITV1T001         000000000000000000000000000000000000                                                                                                    |
| 1 SITVITO01 00000000003771 1 Beijing 224115153324 20 null null ND 22433 10 2007 R                                                                                                    |
| 1 STEVITUUT UUUUUUUUUUUUUUUUUUUUUUUUUUUUUUUUU                                                                                                    |
| 2 STT/TDD2 0000000002771 1 Boiling 22/31515323 27 pull ND pull ND 22224 15 2009 D                                                                                                    |
| 2 STV/THO2 CONCOUCHOUGH 1 DelyING 2243151535352 27 IND ND IND IND 22234 15 2006 K                                                                                                    |
| STV/T000 7777777760771 86 T1 254352363 61 null ND null ND 2235 7 2009 H                                                                                                    |
|                                                                                                    |
| 2         SITVIT002         0000000003771         1         Beijing         224315153323         27         null         ND         null         ND         32234         15         2008         R           3         SITVIT003         77777777760771         53         T1         224325153423         36         andli         ND         null         ND         32432         22         2006         G                                                                                                    |

Figure 4: Capture d'écran de la page « Analysis » dans SITVIT2.

#### **Outils en Ligne**

Cette page Web (**Figure 5**) permet aux utilisateurs d'obtenir des informations sur la distribution/cartographies d'isolats en fonction de plusieurs caractéristiques. Les distributions peuvent être visualisées à différentes échelles (dans le monde entier, à l'échelle des sous-régions, des pays, ou encore des villes d'isolation).

Cette section contient d'autres «sous-onglets» permettant les fonctionnalités suivantes:

- *Globally*: fournit une visualisation globale des isolats enregistrés dans SITVIT2.
- *Genotyping markers*: fournit un ensemble d'outils permettant de visualiser les données relatives aux marqueurs de génotypage (**Figure 6**).
- *Lineages*: fournit des informations concernant la distribution des lignées phylogénétiques dans SITVIT2.
- Drug Resistance: fournit des informations concernant les données de résistance dans SITVIT2.
- *HIV*: fournit des informations sur les statuts VIH des patients enregistrés dans la base.
- Sex/Age: fournit des informations sur l'âge et le sex des patients enregistrés dans SITVIT2.
- *Evolution of Genotypes*: fournit des SpoligoLogos (realizes avec l'application WebLogo), ainsi que des analyses phylogénétiques représentant les génotypes présents dans SITVIT2.
- Connection with other databases: propose une nomenclature reliant notre base de données et MIRU-VNTRplus (<u>http://www.miru-vntrplus.org/MIRU/index.faces</u>), ainsi qu'une corrélation de désignation de lignées selon SITVIT-KBBN (<u>http://tbinsight.cs.rpi.edu/run\_tb\_lineage.html</u>).

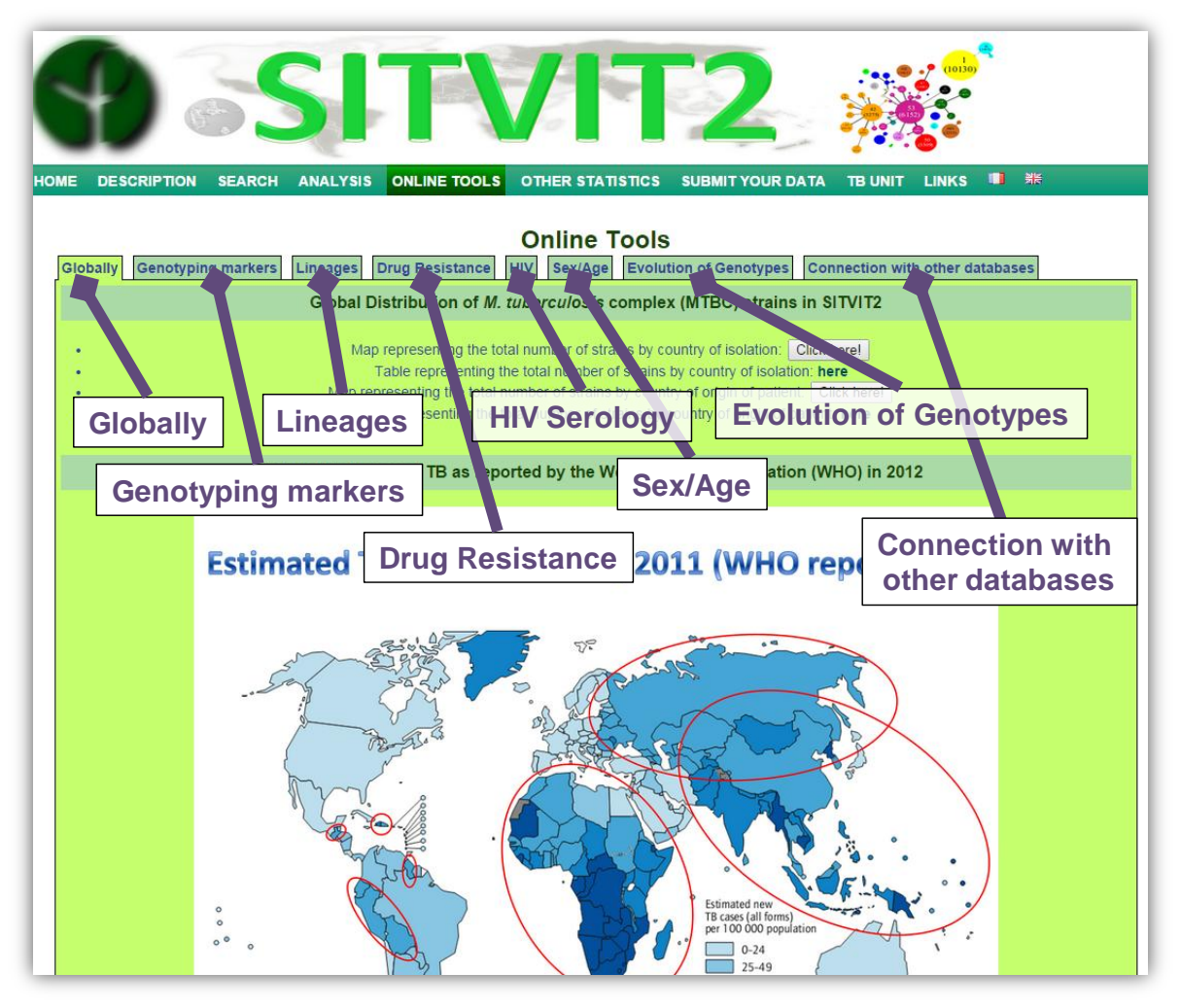

Figure 5: Capture d'écran de « Online Tools ».

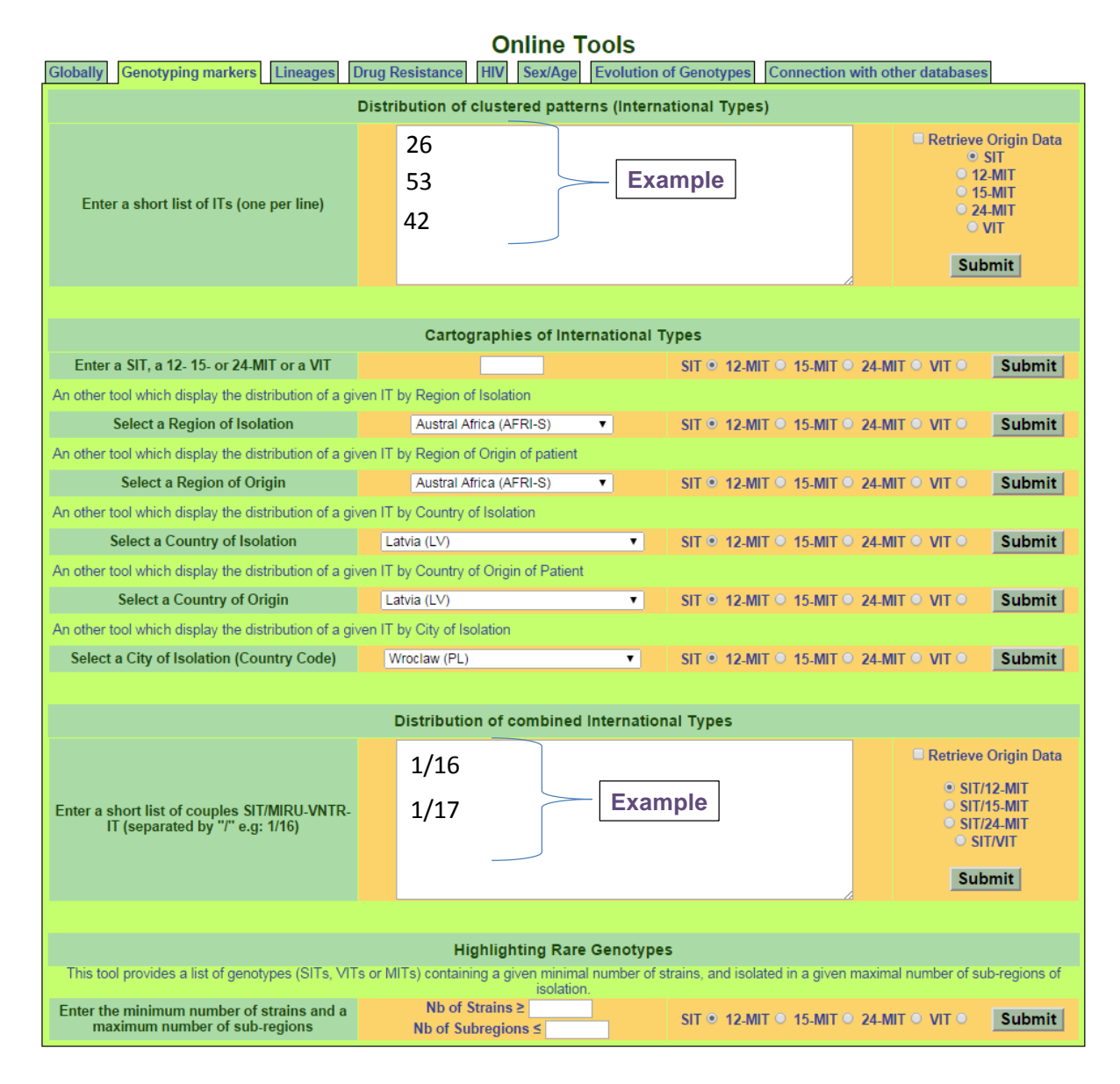

Figure 6: Exemple d'utilisation de la fonction « Genotyping markers ».

#### Autres Statistiques

Cette section permet aux utilisateurs d'obtenir un aperçu sur la distribution/évolution spatio-temporelle des isolats en fonction de nombreux caractéristiques telles que la résistance aux antituberculeux, la lignée phylogénétique, ainsi que le sexe ou le groupe d'âge des patients (**Figure 7**).

| 9              | 6                                                          | 517               |                   | 11                       | 2                           |                     | ) <sup>*</sup> |  |  |  |
|----------------|------------------------------------------------------------|-------------------|-------------------|--------------------------|-----------------------------|---------------------|----------------|--|--|--|
| HOME DESCRI    | PTION SEARCH                                               | ANALYSIS ONLI     |                   | THER STATISTICS          | SUBMIT YOUR DATA            | TB UNIT LINKS       | 11 米           |  |  |  |
|                | TB-v                                                       | vaves (Evolution  | of Lineages, I    | Drug Resistance,         | Sex, and Age groups         | s of patients)      |                |  |  |  |
|                | Distributior                                               | of different type | es of Drug Re     | sistance by <i>M. tu</i> | <i>berculosis</i> lineage o | over time and space | e              |  |  |  |
| Subregion: Gl  | obal distribution                                          | ▼ Lineage: AF     | RI • Curv         | e of lines: Straight lin | statistic option:           | Number of cases     | ▼ Valider      |  |  |  |
|                | Evolution of lineages over time and space                  |                   |                   |                          |                             |                     |                |  |  |  |
| Subregion: Gl  | obal distribution                                          | Lineage: AF       | RI T Curv         | e of line: Straight line | Statistic option:           | Number of cases     | Valider        |  |  |  |
|                | Distribution of Sex of patients over time and space        |                   |                   |                          |                             |                     |                |  |  |  |
| Subregion: Glo | obal distribution                                          | Curve of line     | s: Straight lines | Statistic option:        | Number of cases 🔹           | Valider             |                |  |  |  |
|                | Distribution of Age groups of patients over time and space |                   |                   |                          |                             |                     |                |  |  |  |
| Subregion: Glo | bal distribution                                           | Curve of line     | s: Straight lines | Statistic option:        | Number of cases •           | Valider             |                |  |  |  |

Figure 7: Capture d'écran de la page web « Other Statistics ».

### Soumettre vos données

Cette section montre aux utilisateurs comment soumettre leurs données.

# <u>Unité TB</u>

Cette page présente brièvement l'équipe travaillant au laboratoire "Unité de la Tuberculose et des mycobactéries, Institut Pasteur de la Guadeloupe".

#### <u>Liens</u>

Cette section contient diverses informations complémentaires et des liens intéressants de logiciels ou d'outils Web.